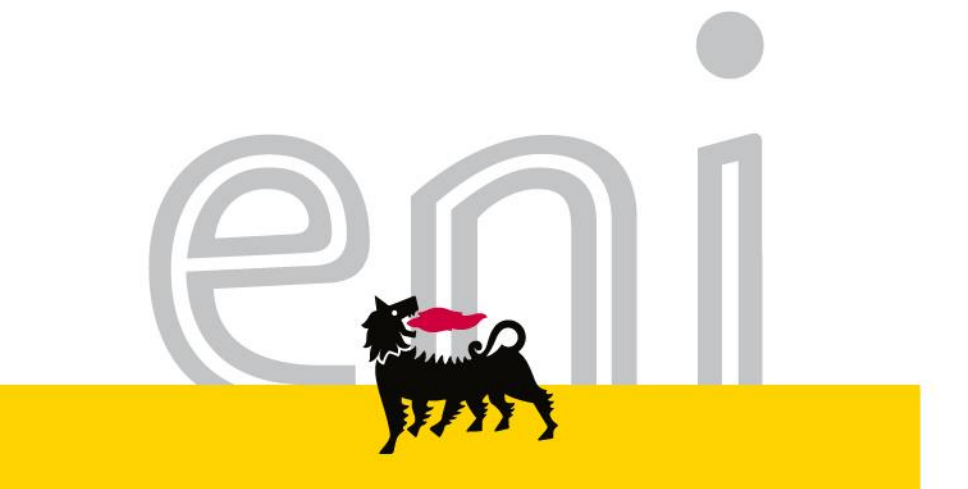

## Servizi di e-Business Eni

#### Visualizzatore richieste MAMUI

Versione 02/2017

eni.com

### Gentile Utente,

questo manuale illustra il flusso del MAMUI in qualità di visualizzatore richieste.

Suggeriamo di dedicare qualche minuto alla lettura per riuscire a usufruire al meglio del servizio.

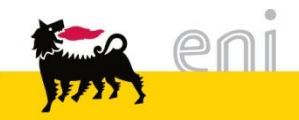

#### Sommario

| • | Visualizzare e modificare le richieste di materiali create | 5  |
|---|------------------------------------------------------------|----|
| • | Visualizzare il catalogo MAMUI                             | 11 |
| • | Uscire dal servizio                                        | 13 |
| • | Informazioni utili                                         | 14 |
| • | Copyright e trademark                                      | 15 |

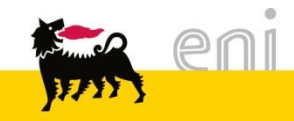

Grazie alla soluzione MAMUI, è possibile effettuare acquisti da catalogo elettronico all'interno del processo di gestione del fabbisogno derivante dall'area manutenzione.

Il richiedente MAMUI accede al portale e-Business e crea la richiesta di materiali. Ordinando la richiesta genera automaticamente l'ordine d'acquisto su SAP IESS in stato fine bozza.

Il visualizzatore richieste MAMUI può visualizzare tali richieste.

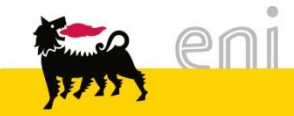

| }   | 2003 2011                    | Dusiness                                                            |                  |                                        |                 |                                       |          |       |
|-----|------------------------------|---------------------------------------------------------------------|------------------|----------------------------------------|-----------------|---------------------------------------|----------|-------|
|     | Pagina iniziale              |                                                                     |                  |                                        |                 |                                       |          |       |
|     | Pichieste di Materia         | li                                                                  |                  |                                        |                 |                                       |          |       |
|     | Rie<br>Rie<br>Ar<br>Ca       | chieste di Materi<br>epilogo<br>rea acquisti MAMUI<br>atalogo MAMUI | ali              |                                        |                 |                                       |          |       |
| Vi  | s. aggiornamento rapido crit | teri                                                                |                  |                                        |                 |                                       |          |       |
| Vie | w: [View standard]           | ✓ Visualizzare Elabor                                               | are Cancellare   | Aggiornare Esportazione                |                 | _                                     |          |       |
|     | Numero carrello acquisti     | Nome del carrello acquisti                                          | Numero posizione | Nome posizione                         | Stato           | Data di creazione                     | Quantità | Unită |
|     | 1100000961                   | EMPL01 (1.04.2019 19:16                                             | 2                | Cartuccia colorsphere magenta HPQ6473A | Approvato       | 01.04.2019 19:16:18                   | 1,000    | EA    |
|     | 110000961                    | EMPL01 (1.04.2019 19:16                                             | 1                | Batteria calcolatrice HP 11C a bottone | Approvato       | 01.04.2019 19:16:18                   | 1,000    | EA    |
|     | 110000962                    | EMPL01 (1.04.2019 19:48                                             | 1                | Batteria calcolatrice HP 11C a bottone | Approvato       | 01.04.2019 19:49:04                   | 1,000    | EA    |
|     | 1100000972                   | test                                                                | 1                | Cartuccia colorsphere magenta HPQ6473A | In approvazione | 03.04.2019 18:38:50                   | 1,000    | EA    |
|     | 1100000973                   | test 2                                                              | 1                | Cartuccia colorsphere magenta HPQ6473A | Approvato       | 03.04.2019 18:51:02                   | 1,000    | EA    |
|     | 1100000975                   | EMPL01 04.04.2019 12:40                                             | 2                | Cartuccia colorsphere magenta HPQ6473A | Approvato       | 04.04.2019 12:40:58                   | 1,000    | EA    |
|     |                              |                                                                     | -                |                                        |                 | • • • • • • • • • • • • • • • • • • • |          |       |

All'interno della sezione Richieste di materiali, è possibile visualizzare tutte le richieste di materiali salvate od ordinate.

A lato di ognuna, è possibile visualizzare lo stato relativo alla singola posizione.

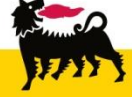

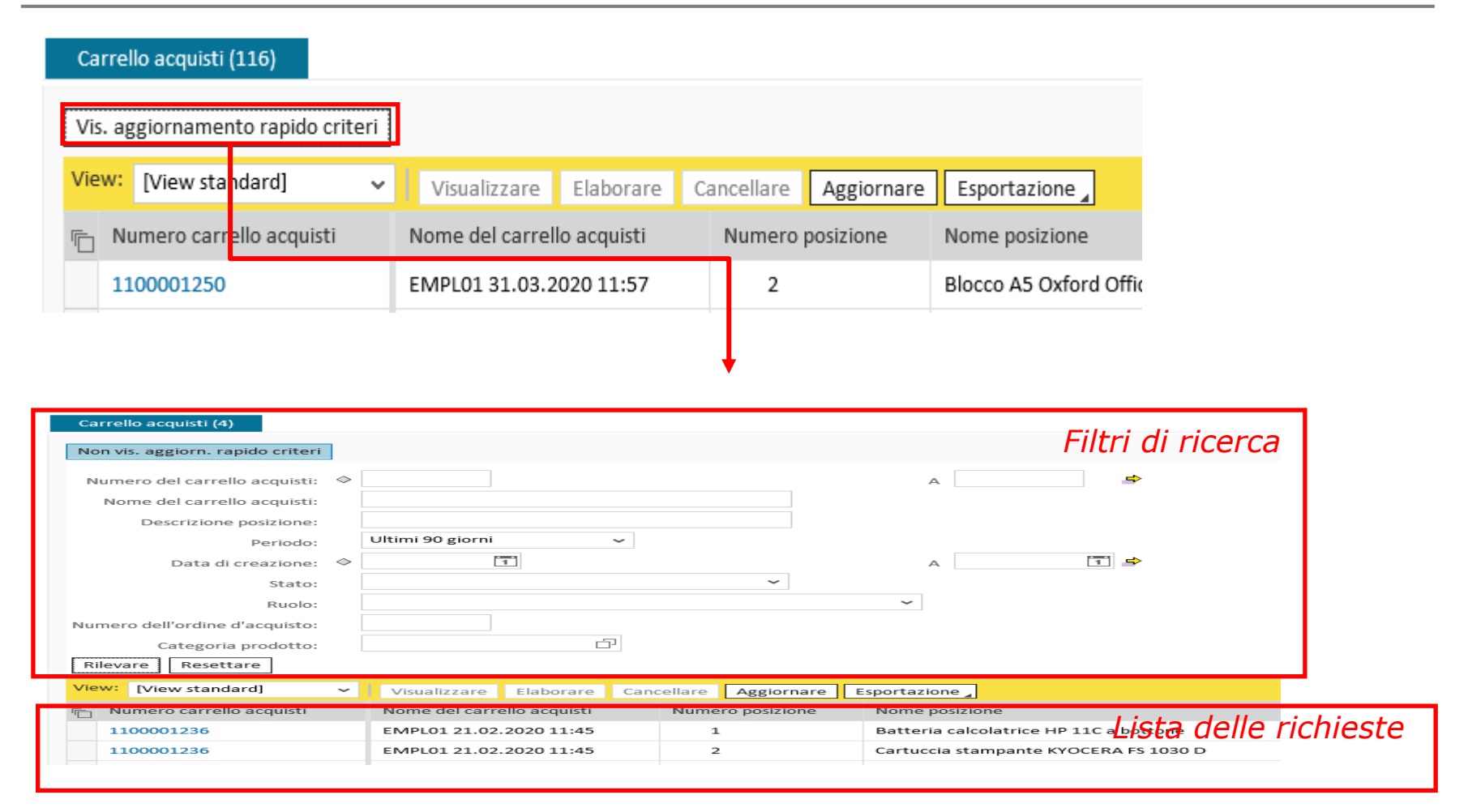

Cliccando sul pulsante Visual. Aggiornamento rapido criteri, il sistema propone una

sezione per impostare i filtri di ricerca e nella parte sotto la lista delle richieste.

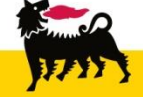

| Carrello acquisti (4)            |            |                    |   |   |    |
|----------------------------------|------------|--------------------|---|---|----|
| Non vis. aggiorn. rapido criteri | ]          |                    |   |   |    |
| Numero del carrello acquisti:    | $\diamond$ |                    |   | A | \$ |
| Nome del carrello acquisti:      |            |                    |   |   |    |
| Descrizione posizione:           |            |                    |   |   |    |
| Periodo:                         |            | Ultimi 90 giorni 🗸 |   |   |    |
| Data di creazione:               | $\diamond$ | 1                  |   | А | 1  |
| Stato:                           |            | ✓                  |   |   |    |
| Ruolo:                           |            | <u>^</u>           | ~ |   |    |
| Numero dell'ordine d'acquisto:   |            | Approvato          |   |   |    |
| Categoria prodotto:              |            | In approvazione    |   |   |    |
| Rilevare Resettare               |            | In PostainEntr     |   |   |    |
|                                  |            | Rifiutato          | , |   | _  |

Effettuare la ricerca con i filtri di ricerca disponibili e premere su Rilevare per avviare la ricerca; nella sezione sottostante saranno visualizzate tutte le richieste corrispondenti ai filtri impostati.

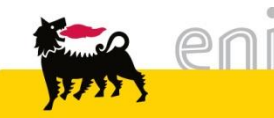

carreno acquistr (4)

| Vis. aggiornamento rapido criteri                                                                                                    |                              |                        |                                      |                |                     |           |         |
|----------------------------------------------------------------------------------------------------|------------------------------|------------------------|--------------------------------------|----------------|---------------------|-----------|---------|
| View: [View standard] 🗸 🗸                                                                                                    | Visualizzare Elaborare Canc  | ellare Aggiornare      | Esportazione 🖌                       |                |                     |           |         |
| numero carrello acquisti                                                                                                    | Nome del carrello acquisti   | Numero posizione       | Nome posizione                       |                | Stato               |           | Data di |
| 1100001236                                                                                                    | EMPL01 21.02.2020 11:45      | 1                      | Batteria calcolatrice HP 1           | 1C a bottone   | In app              | rovazione | 2:      |
| 1100001236                                                                                                    | EMPL01 21.02.2020 11:45      | 2                      | Cartuccia stampante KYO              | CERA FS 1030 D | In app              | rovazione | 2:      |
| 1100001240                                                                                                    | EMPL01 25.03.2020 16:21      | 1                      | BASE X CALEND. ZODIACO               | C              | Salvat              | o         | 2       |
| 1100001250                                                                                                    | EMPL01 31.03.2020 11:57      | 2                      | 2 Blocco A5 Oxford Office origal Blu |                |                     |           | 3:      |
|                                                                                                    |                              |                        |                                      |                |                     |           |         |
| Posizioni in carrello acquisti                                                                                                    | Incodes Duplicano Concellono | Flahanana tutta la ana |                                      |                |                     |           |         |
| Dettagil         Agg. pos.         Copiare           Image: Top of the second second seco | ID prodotto Descrizione      | Categoria prodotto     | Descrizione categoria prodotto       | Quantità Unità | Prezzo netto/limite | Divisa    | Per     |

Cliccare sul numero identificativo per aprire la richiesta di materiali. Per visualizzare i dettagli posizionali, selezionare la posizione della richiesta desiderata e sul pulsante Dettagli.

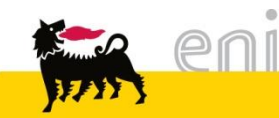

| Posia                                                    | Posizioni in carrello acquisti                           |                 |                 |                  |                  |                                    |    |                                          |                           |                  |                    |          |             |                     |
|----------------------------------------------------------|----------------------------------------------------------|-----------------|-----------------|------------------|------------------|------------------------------------|----|------------------------------------------|---------------------------|------------------|--------------------|----------|-------------|---------------------|
| Dettagli Agg. pos. Copiare Inserire Duplicare Cancellare |                                                          |                 |                 |                  |                  | Elaborare tutte le pos. 🖌          |    |                                          |                           |                  |                    |          |             |                     |
| Ē                                                        | lumero                                                   | o righe Ti      | po di pos.      | ID prodot        | to Descrizi      | ione                               |    | Categoria prodotto                       | Descri                    | izione categori  | ia prodotto        | Quantità | Unità       | Prezzo netto/limite |
|                                                          | 1                                                        | N               | lateriale       | riale            |                  | BASE X CALEND. ZODIACO BB15AE01 CA |    | CANCE                                    | ANCELLERIA E MATERI       |                  | 1,000              | EA       | 1,11        |                     |
|                                                          |                                                          |                 |                 |                  |                  |                                    |    |                                          |                           |                  |                    |          |             |                     |
|                                                          | A Dattagli Los 1. Battagia calcolatrice UD 110 a bottone |                 |                 |                  |                  |                                    |    |                                          |                           |                  |                    |          |             |                     |
|                                                          | Dati posiz                                               | ione Con        | tab. Note       | e allegati       | Indirizzo conseg | gna/luogo prestazio                | ne | Fonti d'acquisto / fornitori di          | servizi                   | Riepilogo del pi | rocesso di approva | zione De | ocumenti co | prrelati            |
| Ider                                                     | ntificazione                                             | 2               |                 |                  |                  |                                    | [  | Divisa, valori e informazioni sul pr     | ezzo                      |                  |                    |          |             |                     |
|                                                          |                                                          | Tipo di po      | os.: Materiale  |                  |                  |                                    |    | Qtà ordine acquisto/unità: 1,000 EA each |                           |                  |                    |          |             |                     |
|                                                          |                                                          | ID prodot       | to:             |                  |                  |                                    |    | Prezzo/div                               | isa:                      | 5,00             | EUR Unità di p     | rezzo 1  |             |                     |
|                                                          |                                                          | Descrizio       | ne: Batteria ca | alcolatrice HP 1 | 1C a bottone     |                                    | P  | Prestazione di servizio e consegna       | I                         |                  |                    |          |             |                     |
|                                                          | С                                                        | ategoria prodot | to: SS06BA01    |                  | MTZ MACCHIN      | E                                  |    | Clausola/ubicazione Incote               | rm:                       |                  |                    |          |             |                     |
| Ordi                                                     | nare come                                                | materiale diret | to:             |                  |                  |                                    |    | Sede / Divisio                           | ivisione: 151 EN10 - Sede |                  |                    |          |             |                     |
| Orga                                                     | Organizzazione                                           |                 |                 |                  |                  |                                    |    | Punto di scar                            | ico: 1F2                  | o: 1F23          |                    |          |             |                     |

Se il carrello d'acquisto ha generato l'ordine d'acquisto (stato: Ordine di acquisto creato) è possibile visualizzare nei dettagli, linguetta Documenti correlati, il numero dell'ordine d'acquisto creato sul SAP societario.

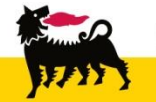

|                         |                                                                        | -                     |                          |                  |                                        |         |                     |            |            |          |
|-------------------------|------------------------------------------------------------------------|-----------------------|--------------------------|------------------|----------------------------------------|---------|---------------------|------------|------------|----------|
| Dati posizione          | posizione Contab. Note e allegati Indirizzo consegna/luogo prestazione |                       | Fonti d'acquisto / forni | itori di servizi | Riepilogo del processo di approvazione |         | Documenti correlati |            |            |          |
|                         |                                                                        |                       |                          |                  |                                        |         |                     |            |            |          |
| ✓ Storico               |                                                                        |                       |                          |                  |                                        |         |                     |            |            |          |
| View: Euro (divisa UME) | ~                                                                      |                       |                          |                  |                                        |         |                     |            |            |          |
| Documento               | Nor                                                                    | ne                    |                          | N. documento     | Numero doc. b                          | ack-end | Stato               |            | Data       | Quantità |
| Carrello acquisti       | Cart                                                                   | uccia colorsphere mag | enta HPQ6473A            | 1100000975/2     |                                        |         | Documento success   | ivo creato | 04.04.2019 |          |
|                         | Tot.                                                                   |                       |                          |                  |                                        |         |                     |            |            |          |
| Ordine d'acquisto       | Cart                                                                   | uccia colorsphere mag | enta HPQ6473A            |                  | 4921000228/20                          |         |                     |            | 04.04.2019 |          |

Se il carrello d'acquisto ha generato l'ordine d'acquisto (stato: Ordine di acquisto creato) è possibile visualizzare nei dettagli, linguetta Documenti correlati, il numero dell'ordine d'acquisto creato sul SAP societario.

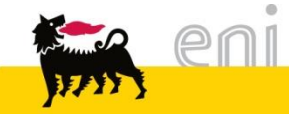

#### Visualizzare il catalogo MAMUI

| er               | nieBusines                                                                          | s                                                                                                    |                                                     |                        |                |                  |                               |                             |
|------------------|-------------------------------------------------------------------------------------|----------------------------------------------------------------------------------------------------|-----------------------------------------------------|------------------------|----------------|------------------|-------------------------------|-----------------------------|
| Pagina iniziale  |                                                                                     |                                                                                                    |                                                     |                        |                |                  |                               |                             |
| Richieste di Mat | eriali                                                                              |                                                                                                    |                                                     |                        |                |                  |                               |                             |
|                  | Richieste di Mat<br>Riepilogo<br><u>Area acquisti MAMU</u><br><u>Catalogo MAMUI</u> | eriali<br>11                                                                                          |                                                     |                        |                |                  |                               |                             |
| I                |                                                                                     | Procurement (                                                                                         | Tatalog                                             |                        |                |                  |                               | Informazioni sulla versione |
|                  |                                                                                     | Pagina iniziale Criteri di rice                                                                       | rca Liste acquisti                                  |                        |                |                  |                               |                             |
|                  |                                                                                     | Parola chiave:<br>Fornitore: Tut<br>Descrizione breve:<br>Vista Catalogo:<br>Informazioni prezzo: É u | o<br>Contiene ▼<br>Contiene ▼<br>guale a ▼ Importo: | Cercare Ricerca amplia | La<br>Cor      | ntiene 🔻         |                               |                             |
|                  |                                                                                     | Gerarchia<br>• [Tutti]<br>• [Nessuno/a]                                                               |                                                     |                        | Fornitore<br>V | [Tutti/e]<br>IBM | RACCORTUBI<br>MEIR Gabbioneta |                             |

L'utente può visualizzare il catalogo elettronico MAMUI cliccando sul link presente in

alto.

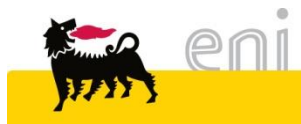

#### Visualizzare il catalogo MAMUI

| Procurement Catalog                                                             |                                            |                       |                    |                                                                                               |                               |                             |                 |                 |                | Informazioni sulla versione |                 |                          |
|---------------------------------------------------------------------------------|--------------------------------------------|-----------------------|--------------------|-----------------------------------------------------------------------------------------------|-------------------------------|-----------------------------|-----------------|-----------------|----------------|-----------------------------|-----------------|--------------------------|
| Pagina iniziale Criteri di ricerca Liste acquisti                               |                                            |                       |                    |                                                                                               |                               |                             |                 |                 |                |                             |                 |                          |
| Parola chiave:     Cercare     Ricerca ampliata     > Gerarchia     > Fornitore |                                            |                       |                    |                                                                                               |                               |                             |                 |                 |                |                             |                 |                          |
| Formitore: All  Descrizione breve: Contiene  Testo esteso: Contiene             |                                            |                       |                    |                                                                                               |                               |                             |                 |                 |                |                             |                 |                          |
|                                                                                 |                                            |                       |                    |                                                                                               |                               |                             |                 |                 |                |                             | Vista Catalogo: | Vista Catalogo: Contiene |
| Informazioni prezzo: E uguale a 👻 Importo:                                      | Informazioni prezzo: É uguale a 🗸 Importo: |                       |                    |                                                                                               |                               |                             |                 |                 |                |                             |                 |                          |
|                                                                                 | Trovate 3823 di                            | 3823 nosizioni: il si | tema ne vieual     | izza da 1 a 10                                                                                |                               |                             |                 |                 |                |                             |                 |                          |
|                                                                                 | Hovate 5025 di                             | 5025 posizioni, il al |                    |                                                                                               |                               |                             |                 |                 |                |                             |                 |                          |
| Delimitare ricerca                                                              | Confro                                     | ntare View rise       | ultato: Lista 👻    | Risultati per pagina: 10 👻                                                                    |                               |                             |                 |                 |                |                             |                 |                          |
| Cercare                                                                         | Selezionare                                | Descrizione breve     | Fornitore          | Testo esteso                                                                                  | Codice prodotto del fornitore | Tempo di consegna in giorni | Unità di misura | Quantità minima | Vista Catalogo | Informazioni prezzo         |                 |                          |
| Resettare filtro<br>Parola chiave:                                              |                                            | ALBERO                | WEIR<br>Gabbioneta | ALBERO PER Pompa Mod.R 250/150 GM2-<br>SER.79374-375-376-460-461-DIS.37550.00-<br>POS.005/000 | 005633371510000               | 150                         | Pezzo           |                 | AG70 MI40      | 8,755.00 EUR                |                 |                          |
| Cercare                                                                         |                                            | ALBERO                | WEIR<br>Gabbioneta | ALBERO PER Pompa Mod. AHP 300/200-8 -<br>SER.80098A-B-C-D-DIS.80098 SECPOS.5                  | 005631282010200               | 150                         | Pezzo           |                 | AG70 MI40      | 60,560.00 EUR               |                 |                          |
| Gerarchia                                                                       |                                            | ALBERO                | WEIR<br>Gabbioneta | ALBERO PER Pompa Mod.VB 350/200-2-<br>SER.80099-DIS.80099 SECPOS.5/1                          | 005608227520108               | 150                         | Pezzo           |                 | AG70 MI40      | 17,000.00 EUR               |                 |                          |
| - [Tutti] ở∕<br>- [Nessuno/a]                                                   |                                            | ALBERO                | WEIR<br>Gabbioneta | ALBERO PER Pompa Mod.VB 350/200-2-<br>SER.80099-DIS.80099 SECPOS.5/7                          | 005608234530001               | 150                         | Pezzo           |                 | AG70 MI40      | 15,000.00 EUR               |                 |                          |
|                                                                                 |                                            | ALBERO                | WEIR<br>Gabbioneta | ALBERO PER Pompa Mod.VB 350/200-2-<br>SER.80099-DIS.80099 SECPOS.5/2                          | 005608235040505               | 150                         | Pezzo           |                 | AG70 MI40      | 20,000.00 EUR               |                 |                          |
|                                                                                 |                                            | ALBERO                | WEIR<br>Gabbioneta | ALBERO PER Pompa Mod.VB 350/200-2-<br>SER.80099-DIS.80099 SECPOS.5/3                          | 005633227850200               | 150                         | Pezzo           |                 | AG70 MI40      | 12,000.00 EUR               |                 |                          |
| Fornitore<br>V [Tutti/e]                                                        |                                            | ANELLO DI<br>FERMO    | WEIR<br>Gabbioneta | ANELLO DI FERMO PER Pompa Mod. AHP<br>300/200-8 -SER.80098A-B-C-D-DIS.80098<br>SEC.POS 20/14  | 020601100000240               | 60                          | Pezzo           |                 | AG70 MI40      | 30.00 EUR                   |                 |                          |

L'utente può visualizzare il catalogo elettronico MAMUI cliccando sul link presente in alto.

**N.B.** Per le altre funzionalità del catalogo si rimanda al manuale SAP MDM catalog presente sul portale.

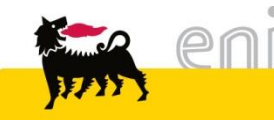

#### Uscire dal servizio

| senieBusiness                                                     |                           |                     |                |                 |                  |                             | Help eBusin           | es Eseguire logoff |
|-------------------------------------------------------------------|---------------------------|---------------------|----------------|-----------------|------------------|-----------------------------|-----------------------|--------------------|
| Pagina iniziale                                                   |                           |                     |                |                 |                  |                             |                       |                    |
| Richieste di Materiali MAMUI                                      |                           |                     |                |                 |                  |                             |                       |                    |
| Creazione Richieste di Materiali Carrello acquisti (0)            |                           |                     |                |                 |                  |                             |                       |                    |
| Vis. aggiornamento rapido criteri                                 |                           |                     |                |                 |                  | Mod. interr. Defini         | re nuova interrogazio | ne Personalizzare  |
| View: [View standard]  Visualizzare Elaborare Cancellare Anteprim | di stampa Aggiornare      |                     |                |                 |                  |                             |                       | <b>e</b> p         |
| P Numero carrello acquisti Nome del carrello acquisti Numero po   | ione Nome posizione Stato | o Data di creazione | Quantità Unità | Prezzo Unitario | Valore netto Div | visa Valore totale carrello | Divisa Stato          | posizione          |

Per uscire dal servizio e-Business, cliccare sul pulsante Eseguire logoff presente in alto della schermata.

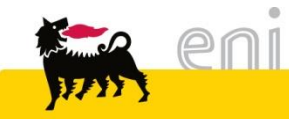

Per richiesta di informazioni o di supporto è possibile rivolgersi al Contact Center dei Servizi e-Business Eni, disponibile sia telefonicamente che via e-mail.

I riferimenti e le fasce orarie di disponibilità del Contact Center sono pubblicati sul portale del Servizio.

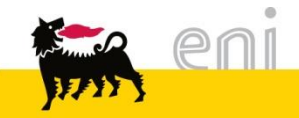

# I contenuti di questo manuale sono intesi per finalità unicamente informativa e per la consultazione privata.

È vietata la riproduzione per finalità commerciali.

Per i Copyright e Trademark si rimanda al Portale del Servizio.

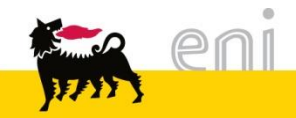